# AnyConnect により、信頼できるソースとしての 自己署名証明書のインストール

## 目的

この記事の目的は、Windowsマシンで自己署名証明書を信頼できるソースとして作成 し、インストールする手順を説明することです。これにより、AnyConnectで「 Untrusted Server」という警告が表示されなくなります。

#### 概要

Cisco AnyConnectバーチャルプライベートネットワーク(VPN)モビリティクライアン トは、リモートユーザにセキュアなVPN接続を提供します。Cisco Secure Sockets Layer(SSL)VPNクライアントの利点を提供し、ブラウザベースのSSL VPN接続で使用 できないアプリケーションや機能をサポートします。リモートワーカーが一般的に使 用するAnyConnect VPNを使用すると、従業員は、たとえオフィスにいなくても、物 理的にオフィスにいるかのように企業ネットワークインフラストラクチャに接続でき ます。これにより、従業員の柔軟性、モビリティ、生産性が向上します。

証明書は通信プロセスで重要であり、個人またはデバイスのIDの確認、サービスの認 証、ファイルの暗号化に使用されます。自己署名証明書は、独自の作成者によって署 名されたSSL証明書です。

AnyConnect VPN Mobility Clientに初めて接続する場合、次の図に示すように、「 Untrusted Server」という警告が表示されることがあります。

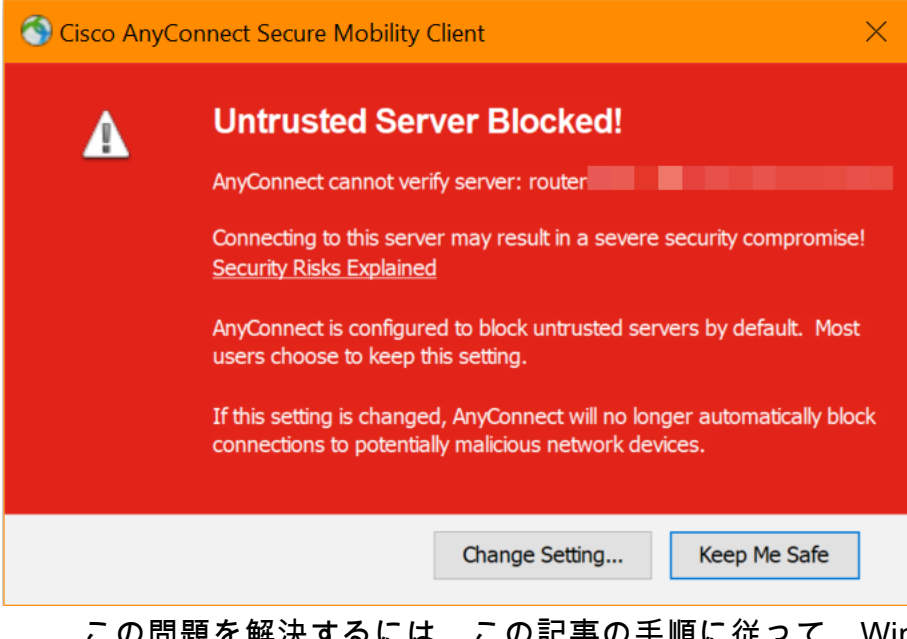

この問題を解決するには、この記事の手順に従って、Windowsマシンに信頼できるソ ースとして自己署名証明書をインストールします。 エクスポートされた証明書を適用する際は、Anyconnectがインストールされているクライ アントPCに証明書が置かれていることを確認してください。

AnyConnectソフトウェアバージョン

• AnyConnect - v4.9.x(最新のダウンロ<u>ード</u>)

時間設定の確認

前提条件として、タイムゾーンや夏時間の設定など、ルータに正しい時刻が設定され ていることを確認する必要があります。

手順1

[システム構成] > [時刻]に移動します。

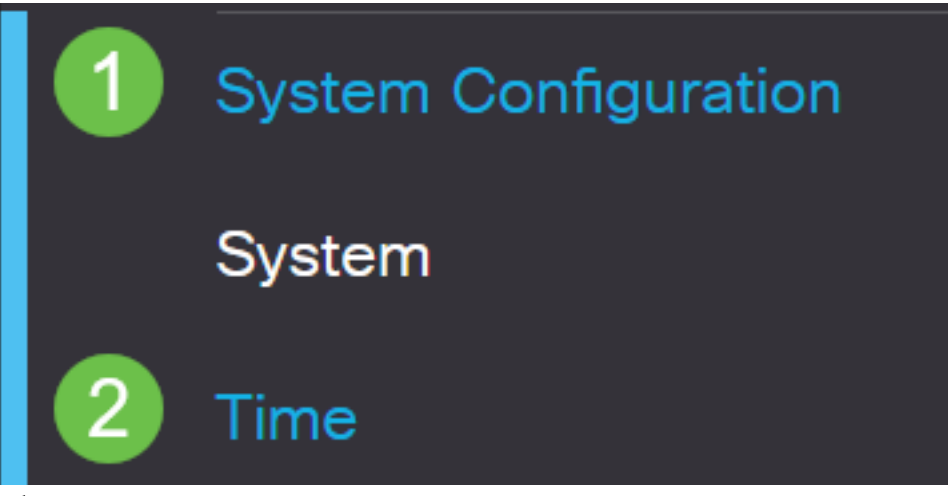

手順2

すべてが正しく設定されていることを確認します。

# Time

| Current Date and Time: | 2019-Oct-21, 10:51:21 PST                      |
|------------------------|------------------------------------------------|
| Time Zone:             | (UTC -08:00) Pacific Time (US & Canada)        |
| Set Date and Time:     | O Auto 💿 Manual                                |
| Enter Date and Time:   | 2019-10-21 (yyyy-mm-dd)                        |
|                        | 10 • : 51 • : 10 • (24hh:mm:ss)                |
| Daylight Saving Time:  |                                                |
| Daylight Saving Mode:  | By Date O Recurring                            |
| From:                  | Month 3 • Day 10 • Time 02 • : 00 • (24hh:mm)  |
| To:                    | Month 11 • Day 03 • Time 02 • : 00 • (24hh:mm) |
| Daylight Saving Offset | +60 • Minutes                                  |
|                        | <del>8</del>                                   |

自己署名証明書の作成

手順 1

RV34xシリーズルータにログインし、[Administration] > [Certificate]に移動します。

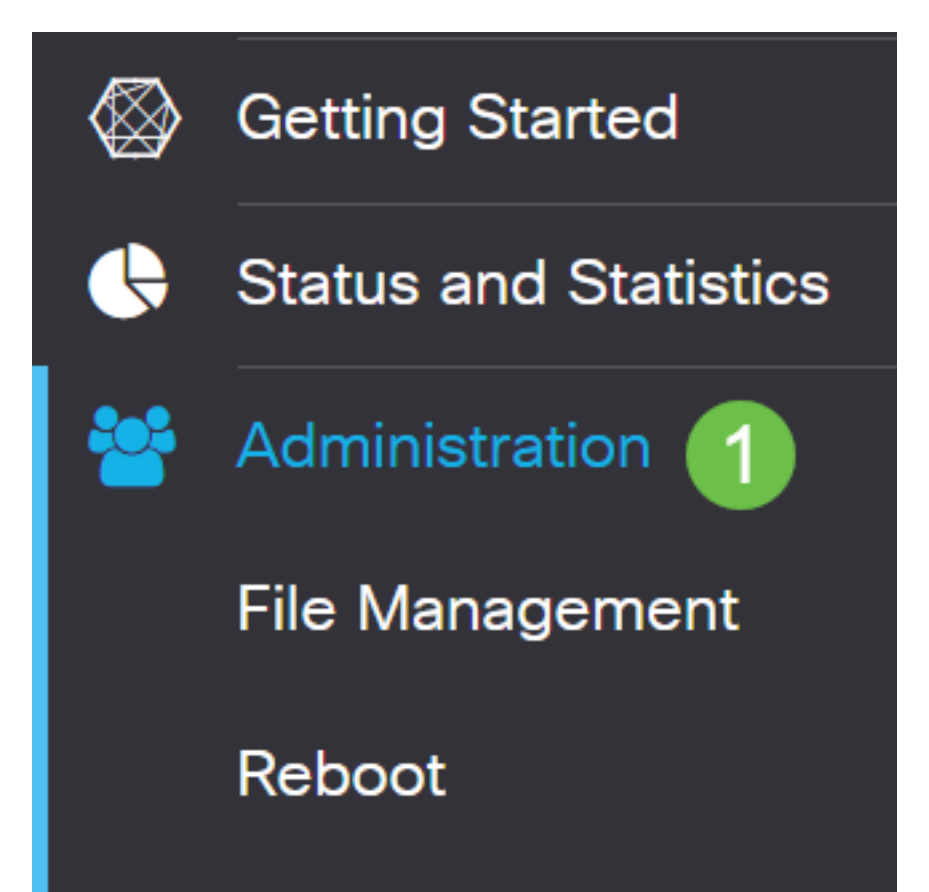

[Generate CSR/Certificate]をクリックします。

| Import Certificate                                                                                                    | Generate CSR/Certificate                                                                                                    | Show Built-in 3rd-Party CA Certificates                                                                                                    | s Select as Primary Certificate                                                                                    |
|----------------------------------------------------------------------------------------------------|----------------------------------------------------------------------------------------------------|----------------------------------------------------------------------------------------------------|----------------------------------------------------------------------------------------------------|
| 手順 3                                                                                                    |                                                                                                    |                                                                                                    |                                                                                                    |
| 次の情報を                                                                                                    | 入力します。                                                                                                    |                                                                                                    |                                                                                                    |
| <ul> <li>Type:自</li> <li>Type:自</li> <li>Ti証サAddress</li> <li>Address</li> <li>・</li> <li>・</li> <li>・</li> <li>の</li> <li>・</li> <li>に</li> <li>・</li> <li>に</li> <li>・</li> <li>に</li> <li>・</li> <li>・</li></ul> | <ul> <li>己署名証明書</li> <li>≦:(任意の名前)</li> <li>二クト代替名:WANポートのIP</li> <li>浸選択します。完全値</li> <li>くに、WANポートのIP</li> <li>デバイスがある国を選</li> <li>ミデバイスが配置</li> <li>リティ名(L):(オプション)</li> <li>シス(OU):会社名</li> <li>CN):これは、サブジェ</li> <li>ールアドレス(E):(オプジェ</li> <li>ールアドレス(E):(オプジェ</li> <li>ールアドレス(E):(オプジェ</li> <li>ホ明書が有効になる</li> <li>は、10,950日または30:</li> </ul> | ートでIPアドレスを使用する<br>多飾ドメイン名を使用する<br>アドレスまたはFQDNを入<br>軽択します<br>されている都道府県を選択<br>ン)デバイスがある場所を<br>ます。<br>クト代替名として設定され<br>ンヨン)<br>る時間はどのくらいですか。<br>年間まで、任意の値に調整 | る場合は、ボックスの下の[IP<br>場合は[FQDN]を選択します。<br>力します。<br>します<br>選択します。これは、都市、<br>たものと一致する必要があり<br>。デフォルトは、360 日です。<br>できます。 |

[Generate]をクリ**ックします**。

| Im | nport Certificate | Generate CSR/Certificate | Show Built-in 3rd-Party CA Certificates | Select as Primary Certificate |  |
|----|-------------------|--------------------------|-----------------------------------------|-------------------------------|--|
| 手順 | 4                 |                          |                                         |                               |  |

作成したばかりの証明書を選択し、「プライマリ証明書として選**択」をクリックしま** す。 Certificate Table

|    | 圃    |               |                |                   |               |                    |                                                                |              |          |
|----|------|---------------|----------------|-------------------|---------------|--------------------|----------------------------------------------------------------|--------------|----------|
|    |      | Index 🖨       | Certificate \$ | Used By 🖨         | Type 🗢        | Signed By \$       | Duration 🗢                                                     | Details      | Action   |
|    |      | 1             | Default        | WebServer,        | Local Certifi | Self Signed        | From 2012-Jul-12, 00:00:00 PST<br>To 2042-Jul-05, 00:00:00 PST |              | <b>±</b> |
|    |      | 2             | SEAR           | -                 | Local Certifi | Self Signed        | From 2019-Oct-21, 00:00:00 PS<br>To 2029-Aug-29, 00:00:00 PST  |              | <u>±</u> |
| In | npoi | rt Certificat | te Genera      | ate CSR/Certifica | te Show       | Built-in 3rd-Party | CA Certificates Select as                                      | Primary Cert | ificate  |
| E. | 手顺   | 頁 5           |                |                   |               |                    |                                                                |              | -        |

Webユーザインターフェイス(UI)を更新します。 新しい証明書であるため、再度ログ インする必要があります。ログインしたら、[VPN] > [SSL VPN]**に移動します**。

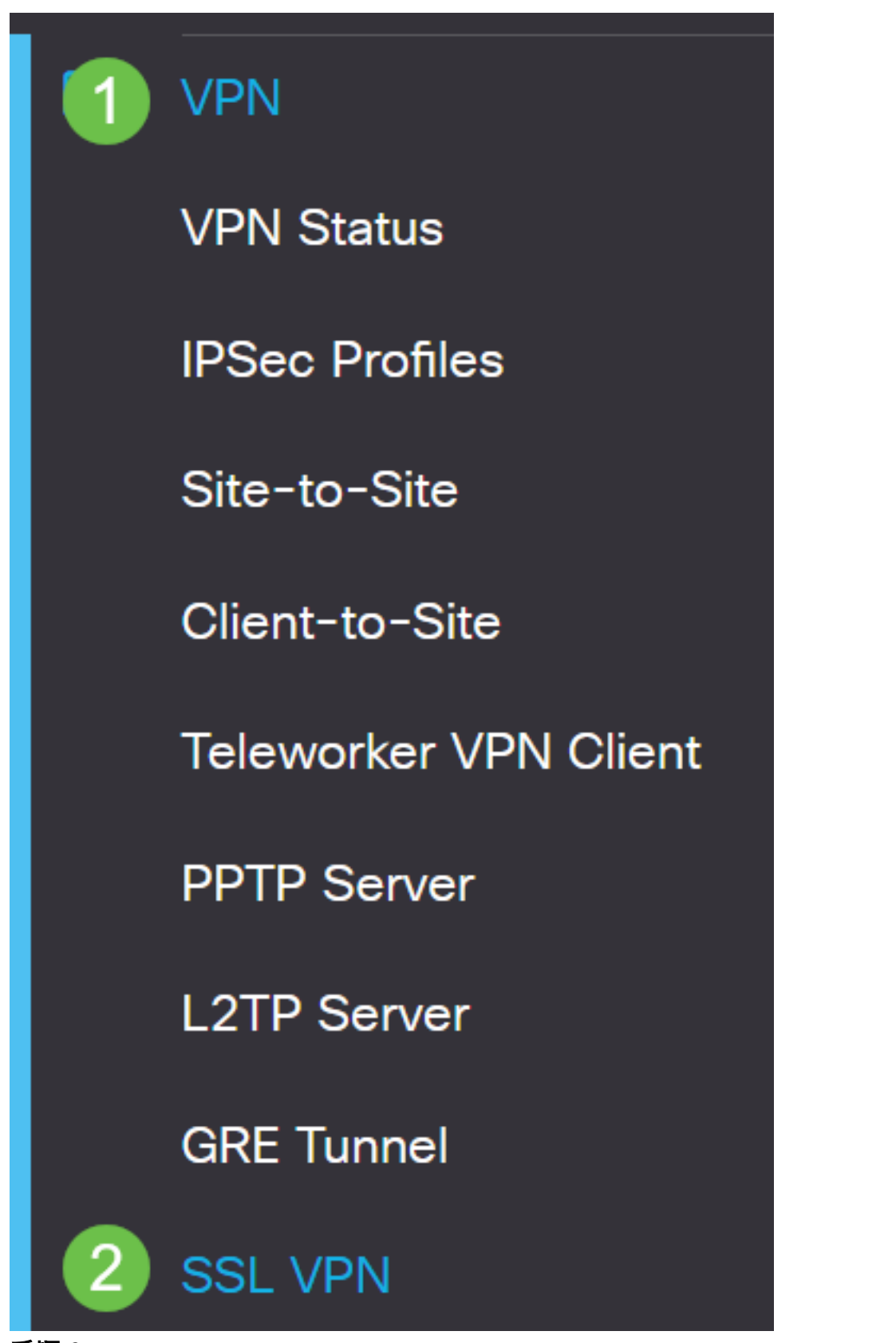

手順6

証明書ファイルを新しく作成した証明書に変更します。

# Mandatory Gateway Settings

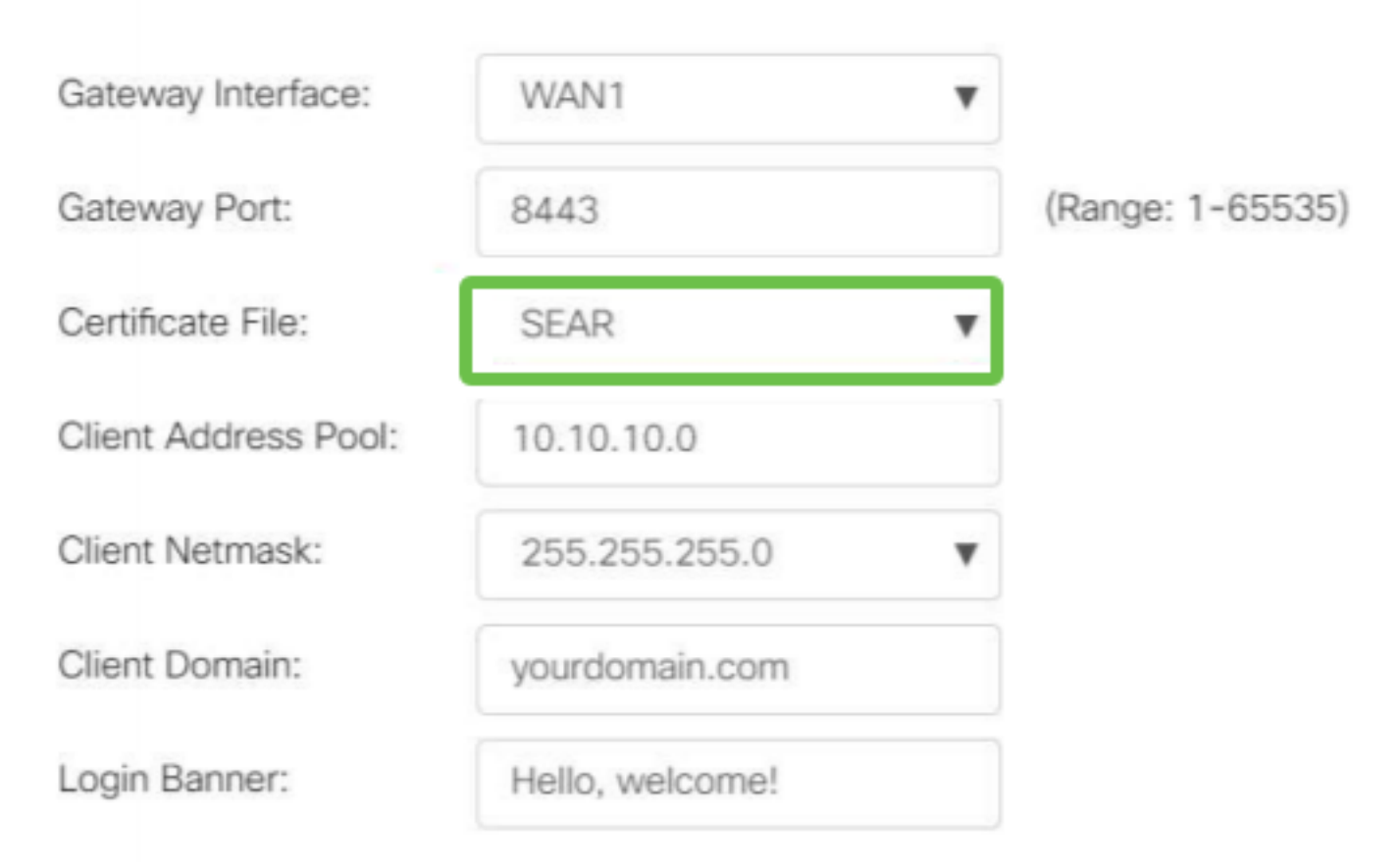

## ステップ7

[Apply] をクリックします。

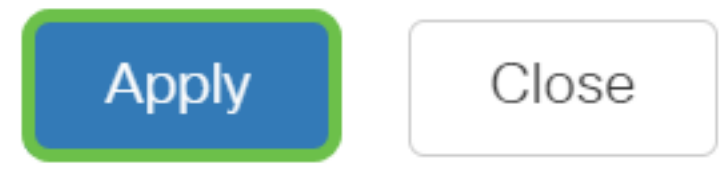

自己署名証明書のインストール

Windowsマシンに自己署名証明書を信頼できるソースとしてインストールし、 AnyConnectで「信頼できないサーバ」という警告が表示されないようにするには、次 の手順を実行します。

#### 手順 1

RV34xシリーズルータにログインし、[Administration] > [Certificate]に移動します。

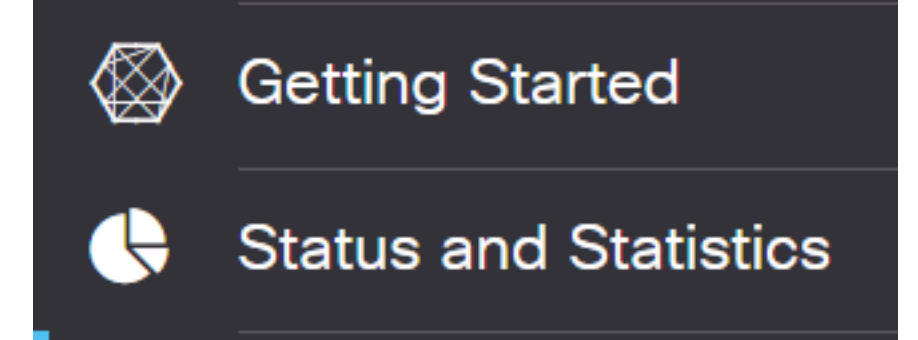

デフォルトの自己署名証明書を選択し、[Export]ボタンをクリックして証明書をダウン ロードします。

| Ce | erti | ficate     |               |            |               |             |                                                               |         |        |   |
|----|------|------------|---------------|------------|---------------|-------------|---------------------------------------------------------------|---------|--------|---|
|    |      |            |               |            |               |             |                                                               |         |        |   |
| С  | erti | ficate Tal | ble           |            |               |             |                                                               |         |        | ^ |
|    | Ŵ    |            |               |            |               |             |                                                               |         |        |   |
| Ι. |      | Index 🖨    | Certificate 🖨 | Used By 🖨  | Type 🖨        | Signed By 🖨 | Duration 🖨                                                    | Details | Action |   |
|    |      | 1          | Default       | WebServer, | Local Certifi | Self Signed | From 2019-Feb-22, 00:00:00 GN<br>To 2049-Feb-14, 00:00:00 GMT |         |        |   |
|    |      |            |               |            |               |             |                                                               |         |        | - |

手順3

[証明書のエクスポート]ウィンドウで、証明書のパスワードを入力します。[パスワードの確認]フィールドにパスワードを*再入力し、*[エクスポート]をクリッ**クします。** 

| Export Cert           | ificate    |   |        | ×      |
|-----------------------|------------|---|--------|--------|
| • Export as PKCS      | #12 format |   |        |        |
| Enter Password        | •••••      | 1 |        |        |
| Confirm Password      | ••••••     | 2 |        |        |
| O Export as PEM for   | ormat      |   |        |        |
|                       |            |   |        |        |
| Select Destination to | o Export:  |   |        |        |
| • PC                  |            |   |        |        |
|                       |            |   | 3      |        |
|                       |            |   | Export | Cancel |

### 手順 4

証明書が正常にダウンロードされたことを通知するポップアップウィンドウが表示されます。[OK] をクリックします。

# Information

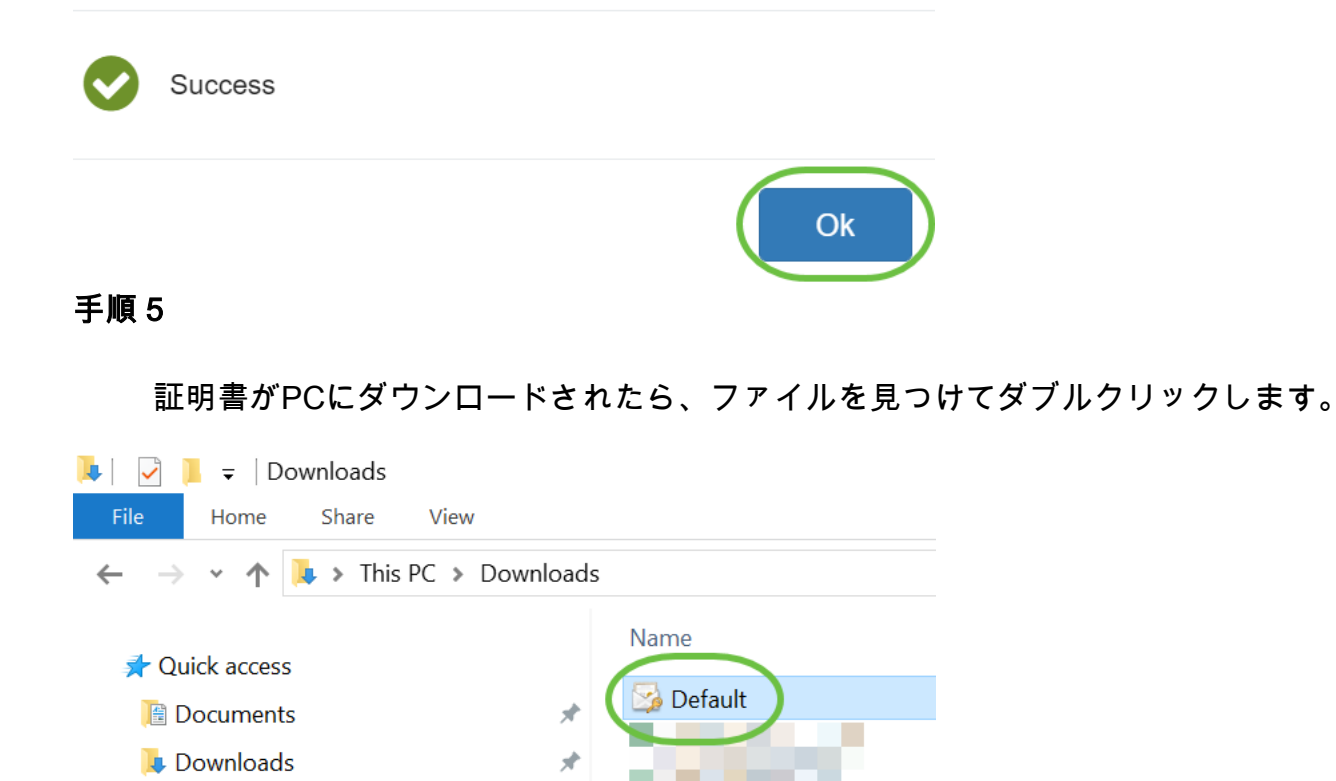

手順6

[証明書のインポートウィザード]ウィンドウが表示されます。[ストアの場*所]で、[ロー*カルマシン]を選択します。[next] をクリックします。

#### Welcome to the Certificate Import Wizard

This wizard helps you copy certificates, certificate trust lists, and certificate revocation lists from your disk to a certificate store.

A certificate, which is issued by a certification authority, is a confirmation of your identity and contains information used to protect data or to establish secure network connections. A certificate store is the system area where certificates are kept.

|   | Store Location |
|---|----------------|
|   | O Current User |
| 1 | Local Machine  |

To continue, click Next.

| 2( | Nevt   | Cancel  |
|----|--------|---------|
|    | VINEAL | Calicer |
|    |        |         |

ステップ7

次の画面に、証明書の場所と情報が表示されます。[next] をクリックします。

#### File to Import

Specify the file you want to import.

| C:\Users\k   | \Downloads\Default.p12                             | Browse                     |
|--------------|----------------------------------------------------|----------------------------|
|              |                                                    |                            |
|              |                                                    |                            |
| ote: More th | ian one certificate can be stored in a single file | e in the following formats |
| Personal In  | formation Exchange- PKCS #12 (.PFXP12)             |                            |
|              | ,                                                  |                            |
|              | L'ALTRA CALLARY OF A DESCRIPTION AND A             | ification ( D7P)           |
| Cryptograp   | onic Message Syntax Standard- PKCS #7 Cert         | incates (.P7b)             |
| Cryptograp   | onic Message Syntax Standard- PKCS #7 Cert         | incates (.P7b)             |

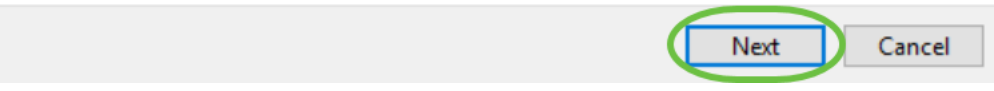

手順8

証明書に選択*したパ*スワードを入力し、[Next]をクリック**します**。

#### Private key protection

To maintain security, the private key was protected with a password.

| [  | Display Password                                                                                                    |
|----|----------------------------------------------------------------------------------------------------|
| mp | ort options:                                                                                                    |
| [  | Enable strong private key protection. You will be prompted every time the private key is used by an application if you enable this option. |
| [  | Mark this key as exportable. This will allow you to back up or transport your<br>keys at a later time.                                     |
| [  | Protect private key using virtualized-based security(Non-exportable)                                                                       |
| ŀ  | Include all extended properties.                                                                                                    |

#### 手順9

次の画面で、[Place all certificates in the following store]を選択し、[Browse]をクリックします。

| Certificate Store                                                                                           |
|----------------------------------------------------------------------------------------------------|
| Certificate stores are system areas where certificates are kept.                                            |
| Windows can automatically select a certificate store, or you can specify a location for<br>the certificate. |
| O Automatically select the certificate store based on the type of certificate                               |
| 1 OPlace all certificates in the following store                                                            |
| Certificate store:                                                                                          |
| Browse                                                                                                    |

## 手順 10

[Trusted Root Certification Authorities]を選択し、[OK]をクリックします。

#### Select Certificate Store

 $\times$ 

| Select the certificate store you want to use. |   |
|-----------------------------------------------|---|
| 0                                             |   |
| Personal                                      | ^ |
| Trusted Root Certification Authorities        |   |
| Enterprise Trust                              |   |
|                                               |   |
| ····· 🧰 Trusted Publishers                    |   |
| Intrusted Certificates                        | ~ |
| < >                                           |   |
| Show physical stores                          |   |
| 2 OK Cancel                                   |   |

手順 11

[next] をクリックします。

← 🖉 Certificate Import Wizard

#### Certificate Store

Certificate stores are system areas where certificates are kept.

Windows can automatically select a certificate store, or you can specify a location for the certificate.

O Automatically select the certificate store based on the type of certificate

Place all certificates in the following store

Certificate store:

Trusted Root Certification Authorities

Browse...

Next Cancel

### ステップ 12

設定の概要が表示されます。[Finish]をクリックし、証明書をインポートします。

| Completing | the Certificate | Import Wizard |
|------------|-----------------|---------------|
|            |                 |               |

The certificate will be imported after you click Finish.

| You have specified the following settings: |                                        |  |
|--------------------------------------------|----------------------------------------|--|
| Certificate Store Selected by User         | Trusted Root Certification Authorities |  |
| Content                                    | PFX                                    |  |
| File Name                                  | C:\Users\ \Downloads\Default.p12       |  |
|                                            |                                        |  |
|                                            |                                        |  |
|                                            |                                        |  |
|                                            |                                        |  |
|                                            |                                        |  |
|                                            |                                        |  |
|                                            |                                        |  |
|                                            |                                        |  |

手順 13

証明書が正常にインポートされたことを確認するメッセージが表示されます。[OK] を クリックします。

Finish

Cancel

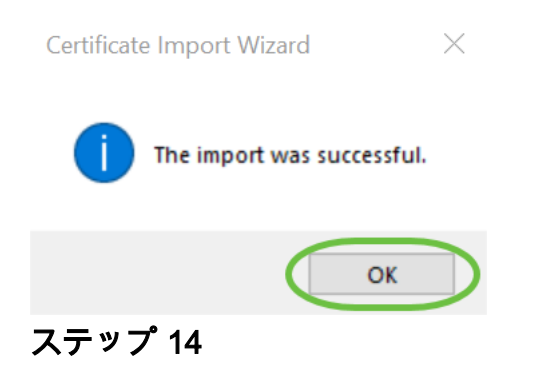

Cisco AnyConnectを開き、再度接続を試みます。信頼できないサーバの警告が表示されなくなります。

## 結論

そこだ!これで、自己署名証明書を信頼できるソースとしてWindowsマシンにインス トールする手順が正しく学習され、AnyConnectの「信頼できないサーバ」の警告が表 示されなくなります。

その他のリソース

<u>基本的なトラブルシューティング AnyConnect管理者ガイドリリース4.9 AnyConnectリリースノ</u> <u>ート – 4.9 Cisco Business VPNの概要とベストプラクティス</u>